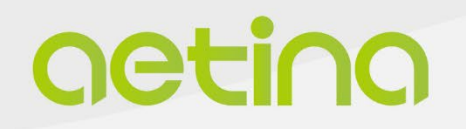

# **Embedded MXM module**

# **MX3500A-SA Series**

# **USER MANUAL**

www.aetina.com

# **Document Change History**

| Version | Date       | Description                                                                                                  | Authors    |
|---------|------------|----------------------------------------------------------------------------------------------------|------------|
| V1.0    | 2024/12/27 | Initial Release.                                                                                             | Emily Chou |
| V1.1    | 2025/04/02 | Updated the Board Configuration and Ordering<br>Information. And revise the MXM pin definition<br>for PIN16. | Emily Chou |
| V1.2    | 2025/05/05 | Add Section 4.2 and Section 4.3.                                                                             | Emily Chou |

#### Disclaimer

The information presented in this manual is for informational purposes only and may contain technical inaccuracies, omissions and typographical errors.

The information contained herein is subject to change and may be rendered inaccurate for many reasons, including but not limited to product and roadmap changes, component and motherboard version changes, new model and/or product releases, product differences between differing manufacturers, software changes, BIOS flashes, firmware upgrades, or the like. Aetina assumes no obligation to update or otherwise correct or revise this information. However, the information will be updated from time to time, and the last version shall be binding on you and Aetina.

Aetina makes no representations or warranties with respect to the contents hereof and assumes no responsibility for any inaccuracies, errors or omissions that may appear in this information. Aetina specifically disclaims any implied warranties of merchantability or fitness for any particular purpose. In no event will Aetina be liable to any person for any direct, indirect, special or other consequential damages arising from the use of any information contained herein, even if supplier is expressly advised of the possibility of such damages.

### **Copyright Notice**

No part of this manual may be reproduced, copied, translated, or transmitted in any form or by any means without the prior written permission of the original manufacturer. Information provided in this manual is intended to be accurate and reliable. However, the original manufacturer assumes no responsibility for its use, or for any infringements upon the rights of third parties that may result from its use.

The material in this manual is for product information only and is subject to change without notice. While reasonable efforts have been made in the preparation of this manual to assure its accuracy, Aetina assumes no liabilities resulting from errors or omissions in this manual, or from the use of the information contained herein.

Aetina reserves the right to make any changes in the product design without notice to its users.

Version 1.0 Copyright©2025 by Aetina, Inc. All rights reserved.

### Acknowledgements

All other products' name or trademarks are properties of their respective owners, including but not limited as following.

- Aetina is a trademark of Aetina Corporation
- NVIDIA<sup>®</sup>, the NVIDIA logo, Jetson<sup>™</sup> are trademarks of the NVIDIA Corporation
- Intel<sup>®,</sup> Core<sup>™</sup> are trademarks of Intel<sup>®</sup> Corporation.
- Microsoft Windows<sup>®</sup> is a registered trademark of Microsoft Corporation
- Ubuntu is a registered trademark of Canonical

All other product names or trademarks are properties of their respective owners. No ownership is implied or assumed for products, names or trademarks not herein listed by the publisher of this manual. For more information about this and other Aetina products, please visit our website at <a href="http://www.Aetina.com/">http://www.Aetina.com/</a>

### **Customer Support Overview**

Contact your distributor, sales representative, or Aetina's customer service center for technical support if you need additional assistance. Please have the following information ready:

- Product name and serial number
- Description of your peripheral attachments
- Description of your software (operating system, version, application software, etc.)
- A complete description of the problem
- The exact wording of any error messages

Visit the Aetina website at https://www.aetina.com where you can find the latest information about the product.

#### **Contact Information**

Aetina Corporation | Headquarters 17F, No.237, Sec.1, Datong Rd., Xizhi Dist., New Taipei City 221, TAIWAN Phone +886-2-7709 2568 Fax +886-2-7746 1102 Mail <u>sales@Aetina.com</u>

### **Product Warranty**

Aetina warrants the original purchaser, that each of its products will be free from defects in materials and workmanship which refers to "Aetina warranty policy" on Aetina's official website: https://www.aetina.com/. Aetina warranty policy will be updated from time to time, and the last version shall be binding on the parties.

For out of warranty repairs, you will be billed according to the cost of replacement materials, service time and freight. Please consult your dealer for more details.

If you have a defective product, please follow those steps which refers to "Aetina RMA Service" on Aetina's official website: https://www.aetina.com/.

### **ESD Warning**

This product, like all electronic products, uses the product that can be damaged by electrostatic discharge (ESD). When handling, care must be taken so that the devices are not damaged. Damage due to inappropriate handling is not covered by Aetina warranty policy. The following precautions must be taken:

- Do not open the protective conductive packaging until you have read the following and are at an approved anti-static workstation.
- If working on a prototyping board, use a soldering iron or station that is marked as ESD-safe.
- Always disconnect the product from the prototyping board when it is being worked on.
- Always discharge yourself by touching a grounded bare metal surface or approved anti-static mat before picking up an ESD - sensitive electronic component.
- Use an approved anti-static mat to cover your work surface.

#### **Safety Precautions**

Please read the following safety instructions carefully. It is advised that you keep this manual for future references:

- 1. All cautions and warnings on the equipment should be noted.
- 2. Make sure the power source matches the power rating specifications of the device.
- 3. Position the power cord away from obstructions and avoid stepping on it. Do not place anything over the power cord.
- 4. For plug-in equipment, the power outlet socket must be located near the equipment and must be easily accessible.
- 5. Disconnect this equipment from any AC outlet before cleaning. Use a damp cloth. Do not use liquid or spray detergents for cleaning.
- 6. Always completely disconnect the power before working on the system's hardware.

- 7. Keep this equipment away from humidity.
- 8. Put this equipment on a reliable surface during installation. Dropping it or letting it fall may cause damage.
- 9. The openings on the enclosure are for air convection. Protect the equipment from overheating. DO NOT COVER THE OPENINGS.
- 10. Be sure that the room in which you choose to operate your system has adequate air circulation. Ensure that the chassis cover is secure.
- 11. The chassis design allows cooling air to circulate effectively. An open chassis permits air leaks, which may interrupt and redirect the flow of cooling air from internal components.
- 12. Never pour any liquid into an opening. This may cause fire or electrical shock.
- 13. If the equipment is not used for a long time, disconnect it from the power source to avoid damage by transient overvoltage.
- 14. Never open the equipment. For safety reasons, the equipment should be opened only by qualified service personnel.
- 15. If any of the following situations arises, please the contact Aetina's service personnel:
  - Power cord or plug is damaged
  - Liquid intrusion to the device
  - Exposure to moisture
  - Device is not working as expected or in a manner as described in this manual
  - The device is dropped or damaged
  - Any obvious signs of damage displayed on the device

# Contents

| 1.                                             | Product Specification                                                                                                    | 7                           |
|------------------------------------------------|----------------------------------------------------------------------------------------------------|-----------------------------|
|                                                | 1.1 Features                                                                                                    | 8                           |
|                                                | 1.2 Configuration                                                                                                    | 9                           |
|                                                | 1.3 GPU feature                                                                                                    | 9                           |
| 2.                                             | Hardware Information                                                                                                    | 10                          |
|                                                | 2.1 Block Diagram                                                                                                    | 10                          |
|                                                | 2.2 General Purpose Graphics Processing Unit                                                                                                    | 10                          |
|                                                | 2.3 Display Interface                                                                                                    | 11                          |
|                                                | 2.4 PCIE Express                                                                                                    | 11                          |
|                                                | 2.5 Mechanical Dimensions                                                                                                    | 11                          |
|                                                | 2.6 Pin Definition                                                                                                    | 12                          |
|                                                |                                                                                                    |                             |
| 3.                                             | Software Installation                                                                                                    | 16                          |
| 3.                                             | Software Installation                                                                                                    | <b> 16</b>                  |
| 3.                                             | Software Installation<br>3.1 System Recommended<br>3.2 Performing a Quick Installation                                                                                                    | <b>16</b><br>16<br>16       |
| 3.                                             | Software Installation<br>3.1 System Recommended<br>3.2 Performing a Quick Installation<br>3.3 Install Graphics Driver                                                                                                    | <b>16</b><br>16<br>16<br>17 |
| 3.<br>4.                                       | Software Installation<br>3.1 System Recommended<br>3.2 Performing a Quick Installation<br>3.3 Install Graphics Driver<br>Initial Setup                                                                                                    | <b>16</b><br>16<br>16<br>   |
| 3.<br>4.                                       | Software Installation<br>3.1 System Recommended<br>3.2 Performing a Quick Installation<br>3.3 Install Graphics Driver<br>Initial Setup<br>4.1 Thermal Specifications                                                                                       | <b>16</b><br>               |
| 3.<br>4.                                       | Software Installation<br>3.1 System Recommended<br>3.2 Performing a Quick Installation<br>3.3 Install Graphics Driver<br>Initial Setup<br>4.1 Thermal Specifications<br>4.2 Power Delivery Design Requirement                                              |                             |
| 3.                                             | Software Installation<br>3.1 System Recommended<br>3.2 Performing a Quick Installation<br>3.3 Install Graphics Driver<br>Initial Setup<br>4.1 Thermal Specifications<br>4.2 Power Delivery Design Requirement<br>4.3 Electrical Specifications             |                             |
| <ol> <li>3.</li> <li>4.</li> <li>5.</li> </ol> | Software Installation<br>3.1 System Recommended<br>3.2 Performing a Quick Installation<br>3.3 Install Graphics Driver<br>Initial Setup<br>4.1 Thermal Specifications<br>4.2 Power Delivery Design Requirement<br>4.3 Electrical Specifications<br>Appendix |                             |

# **1. Product Specification**

The MXM MX3500A-SA module features advanced NVIDIA RTX 3500 Ada Embedded GUP. It's Ada Lovelace architecture in the MXM 3.1 Type B form factor. With 5120 CUDA core, 40 RT cores and 160 Tensor cores, 12GB GDDR6 memory. The MX3500A-SA support PCIe Gen 4.0 interface is delivers faster sequential data transfer than PCIe Gen 3.0 interface and bringing excellent performance and power efficiency into a wide variety of embedded systems, fully integrating hardware acceleration for both graphics, and computing code, enabling hardware acceleration for a wider class of software applications than ever before.

The Ada GPU architecture has been designed to provide revolutionary performance for AI-based neural graphics. It delivers a dramatically higher baseline of GPU performance and marks the tipping point for neural graphics. It delivers outstanding gaming and creating, professional graphics, AI, and compute performance.

The NVIDIA RTX 3500 ADA supports ECC (Error Correction Code) and provides graphics intensive acceleration and real time ray-tracing capability for applications like scientific and medical visualization, digital content creation (DCC), artificial intelligence (AI) and machine learning (ML).

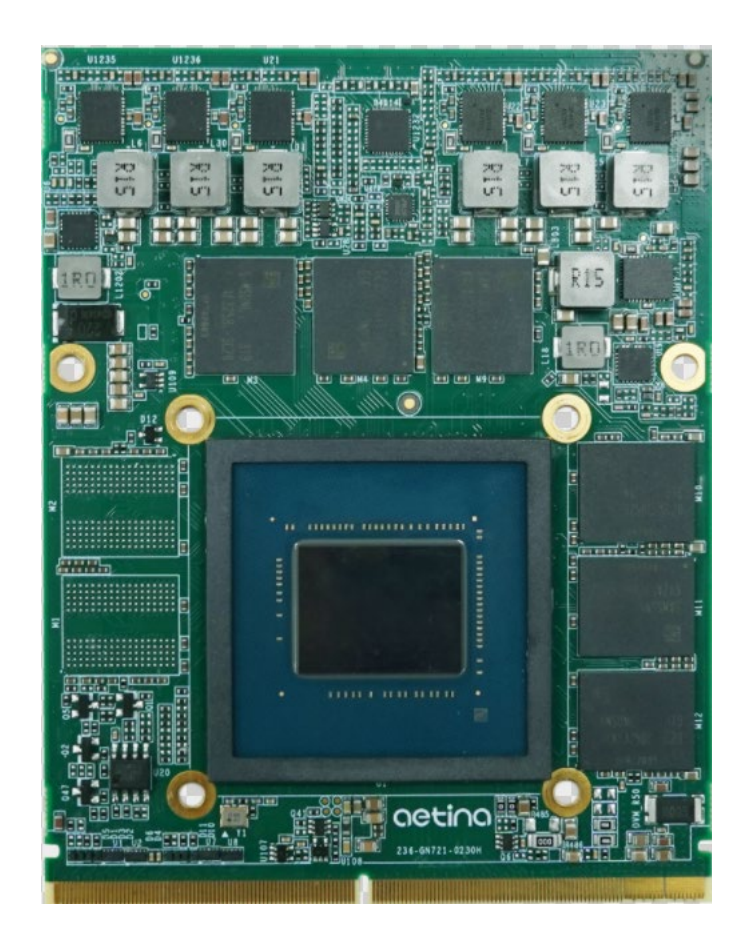

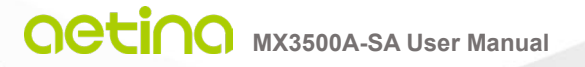

#### **1.1 Features**

- Powered by NVIDIA Ada Lovelace architecture
- 5120 CUDA cores, 40 RT cores and 160 Tensor cores, 12GB GDDR6
- 23.04 TFLOPS peak FP32 performance
- PCIe Gen 4.0 x16 interface
- 5 years longevity product supply service

#### o GPU

- NVIDIA RTX 3500 Ada Embedded GPU
- Stream Processing Unites: 5120
- Voltage: Variable

#### o **Board**

- 12-layer printed circuit board (PCB)
- 16-lanes PCI Express 4.0 capable
- Physical dimensions: 105mm x 82mm
- Board power: 115 W

#### • Connectors

MXM 3.1 Connector Interoperability

#### • Memory Configuration

- Memory clock: 9000 MHz (18.0 Gbps)
- Interface: 192-bit
- Local frame buffer: 12GB (6 pieces 512M x 32 GDDR6, FBGA-180 package)

#### o Display Support

DisplayPort

Maximum resolution: 7680 x 4320 at 60 Hz

#### • Cooling System

N/A

#### • Operating System Support

- Windows<sup>®</sup> 10-11 64-bit
- Linux 64-bit

### **1.2 Configuration**

Lists the SKU configuration currently available for the NVIDIA RTX 3500 ADA graphics board.

#### Board configuration

| Specification         | MX3500A-SAA-A1                   | MX3500A-SAA-A2           | MX3500A-SAG-A1    |  |  |  |
|-----------------------|----------------------------------|--------------------------|-------------------|--|--|--|
| Chip                  | NVIDIA                           | RTX 3500 Ada Embedd      | ed GPU            |  |  |  |
| Cara alaak/MHz)       | Base= 1725                       | Base= 1470               | Base= 1470        |  |  |  |
|                       | Boost= 2250                      | Boost= 1995              | Boost= 1995       |  |  |  |
| Memory speed          |                                  | 18.0 Gbps                |                   |  |  |  |
| Frame buffer          |                                  | 12GB GDDR6               |                   |  |  |  |
| Memory interface      |                                  | 192-bit                  |                   |  |  |  |
| Memory type           | 512M x 32 GDDR6 FBGA-180 package |                          |                   |  |  |  |
| Memory AVL            | SAMSUNG K4ZAF325BC-SC20          |                          |                   |  |  |  |
| Maximum board power   | 115 W                            | 80 W                     | 80 W              |  |  |  |
| PCI Express interface |                                  | PCIE Gen4.0 x16          |                   |  |  |  |
| Connectors            | DisplayPort 1.4 o                | output via MXM golden fi | nger is supported |  |  |  |
| Supplementary         |                                  | ΝΙ/Δ                     |                   |  |  |  |
| Power Connector       |                                  | N/A                      |                   |  |  |  |
| Maximum output        |                                  | 4                        |                   |  |  |  |
| HDCP support          | Yes                              |                          |                   |  |  |  |
| Operating Temperature | 0 to +55°C                       |                          |                   |  |  |  |
| Wide Temperature      | N                                | /A                       | -40°C to +70°C    |  |  |  |
| Operating Humidity    | 40°C@ 95%, Non-condensing.       |                          |                   |  |  |  |

### **1.3 GPU feature**

#### Power-Saving Features

| GPU feature                       | Guidance      |
|-----------------------------------|---------------|
| GC6 3.0                           | Not supported |
| GC OFF 1.0                        | Not supported |
| ASPM                              | Not supported |
| Advanced Optimus                  | Not supported |
| Optimus/Hybrid-only Configuration | Supported     |
| Modern Standby                    | Not supported |
| S0iX State                        | Not supported |

# 2. Hardware Information

### 2.1 Block Diagram

The Aetina MX3500A-SA is based on PCI Express 4.0 form factor.

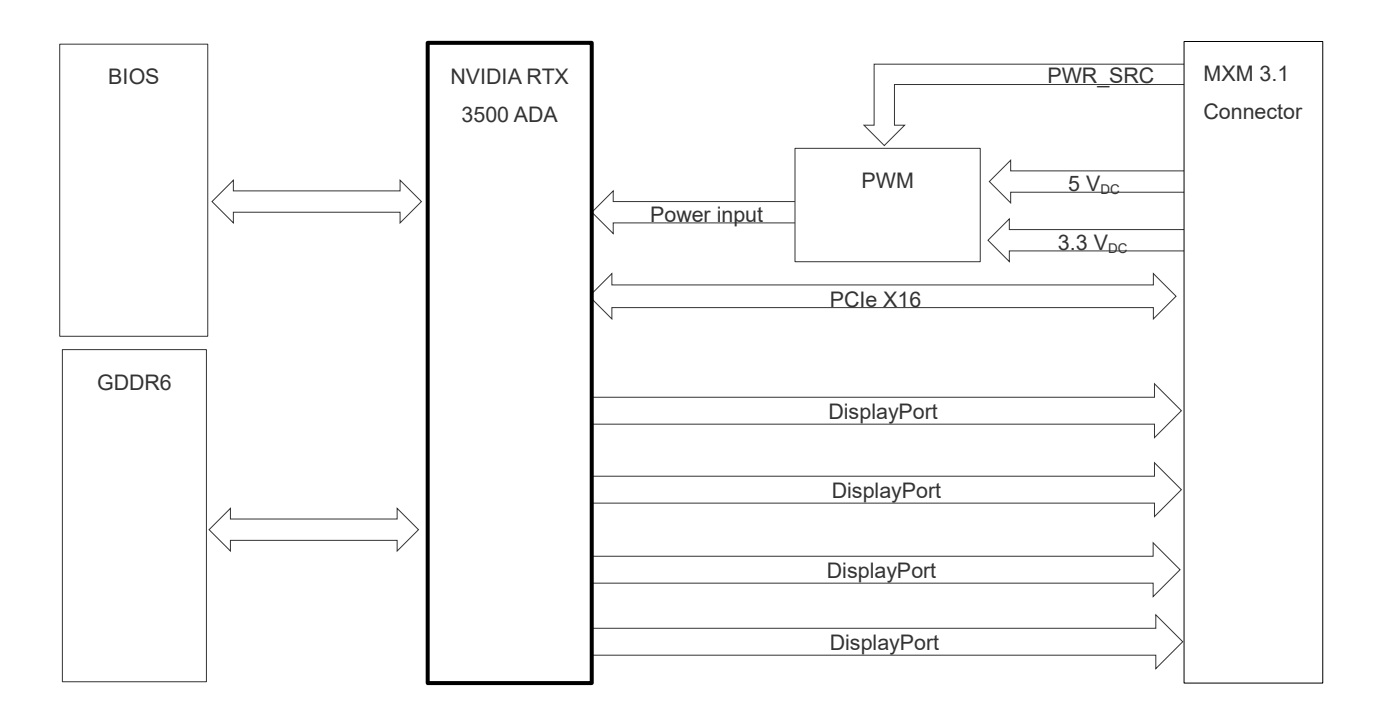

MX3500A-SA Block diagram

### 2.2 General Purpose Graphics Processing Unit

The Aetina MX3500A-SA is based on NVIDIA RTX 3500 Ada Embedded GPU. The 3500 ADA is compliant with NVIDIA's CUDA computing capability 8.9.

- GPU Resources
  - o GDDR6 SDRAM
    - 6 pieces 512M x 32 GDDR6, total capacity of 12288 Mbytes
    - 192bit data bus width
    - 18.0 Gbps clock frequency
  - o BIOS ROM
    - 16Mbit SPI FLASH for BIOS image

### 2.3 Display Interface

The MX3500A-SA provides four digital output channels that can be active at the same time.

- Digital Output
  - The MX3500A-SA supports DisplayPort output.
- Analog Output
  - This model does not support Analog output.
- Display Options
  - The following list is MX3500A-SA graphics module display options.

| Display Supported for Each Interface |             |             |             |  |  |  |  |
|--------------------------------------|-------------|-------------|-------------|--|--|--|--|
| DP_A                                 | DP_B        | DP_C        | DP_D        |  |  |  |  |
| DisplayPort                          | DisplayPort | DisplayPort | DisplayPort |  |  |  |  |

### 2.4 PCIE Express

The MX3500A-SA provides PCI Express x16 mechanism while data transmission via PCI Express 4.0 x16.

### 2.5 Mechanical Dimensions

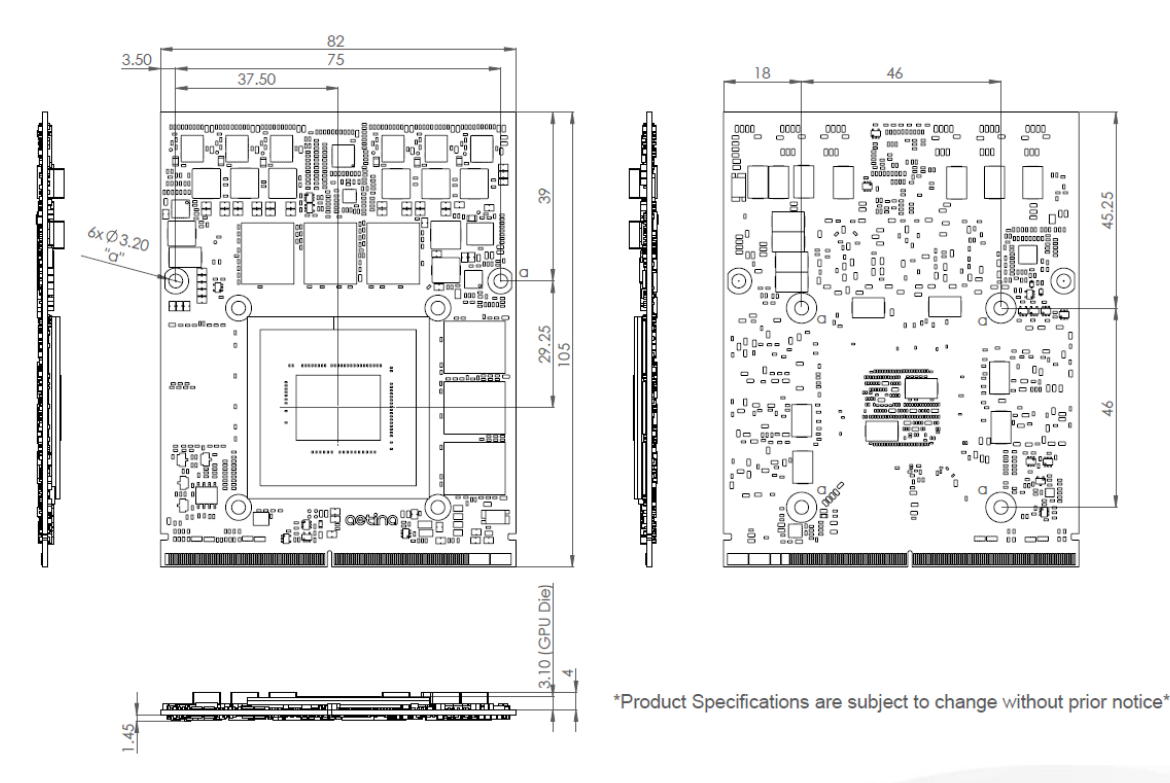

Dimensions of MX3500A-SA

### 2.6 Pin Definition

Board Interface

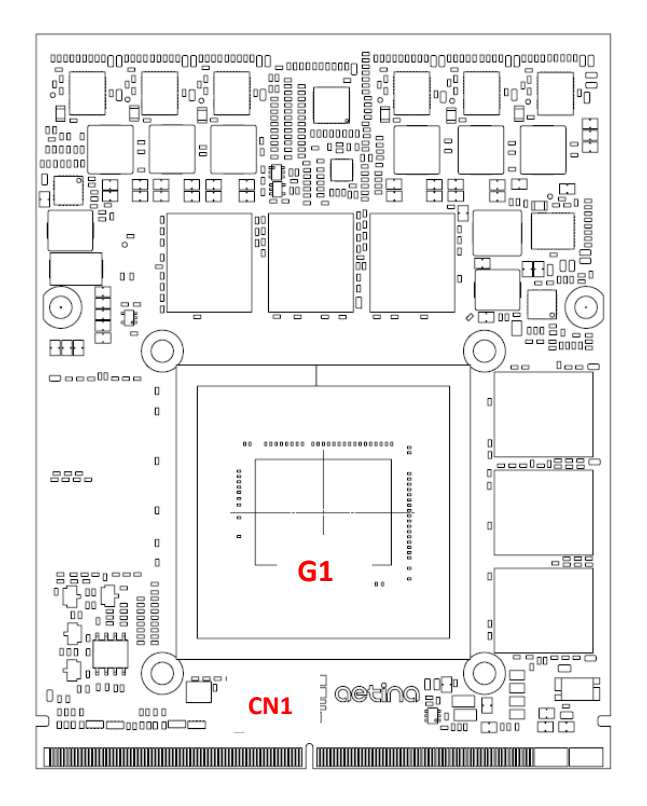

#### MXM Board layout

| Specification | Describe                                    |
|---------------|---------------------------------------------|
| G1            | NVIDIA RTX 3500 Ada Generation Embedded GPU |
| CN1           | MXM connector (Golden Finger)               |

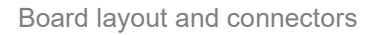

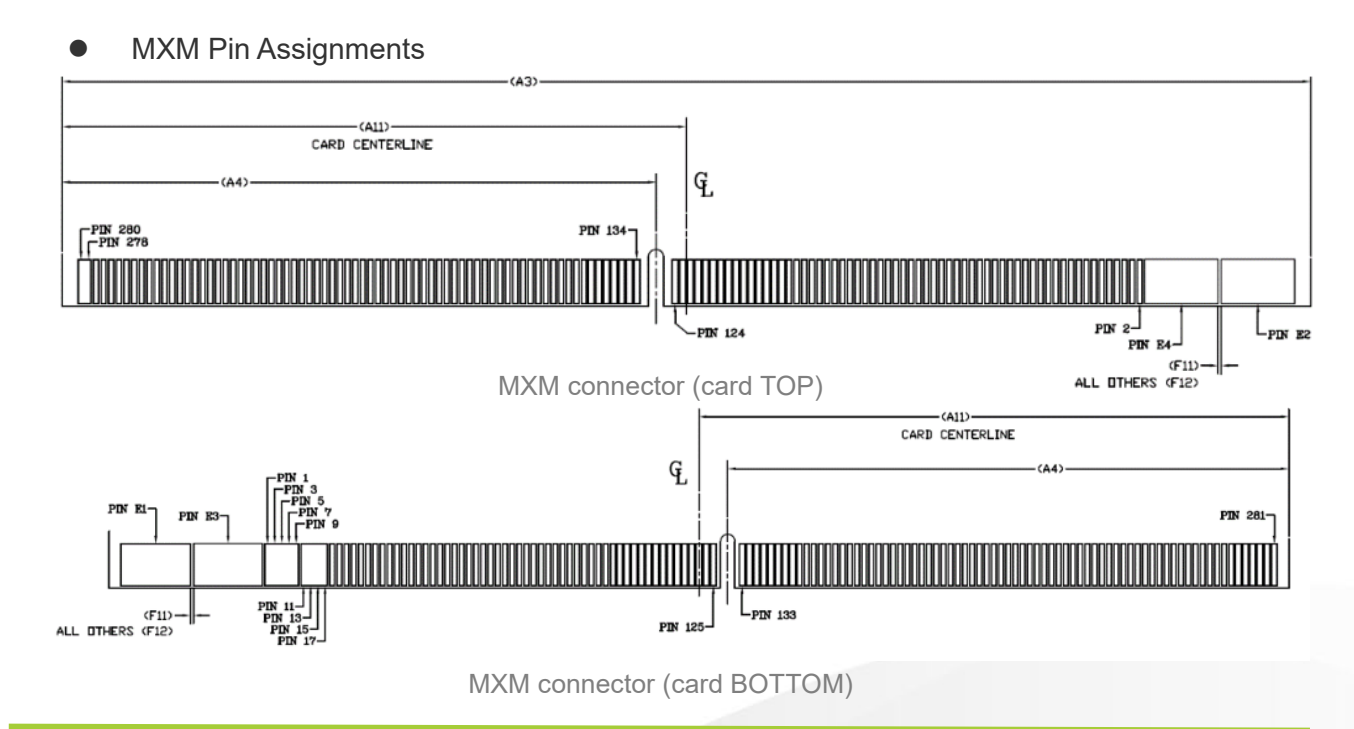

#### • MXM connector Pinout

| Pin | Signal (bottom) | Y/N | Pin | Signal (top)       | Y/N | Pin | Signal (bottom) | Y/N | Pin | Signal (top) | Y/N |
|-----|-----------------|-----|-----|--------------------|-----|-----|-----------------|-----|-----|--------------|-----|
| E1  | PWR_SRC         | Y   | E2  | PWR_SRC            | Y   | 141 | PEX_RX1#        | Y   | 142 | PEX_TX1#     | Y   |
| E3  | GND             | Y   | E4  | GND                | Y   | 143 | PEX_RX1         | Y   | 144 | PEX_TX1      | Y   |
| 1   | 5V              | Y   | 2   | PRSNT_R#           | Y   | 145 | GND             | Y   | 146 | GND          | Y   |
| 3   | 5V              | Y   | 4   | WAKE#              | N   | 147 | PEX_RX0#        | Y   | 148 | PEX_TX0#     | Y   |
| 5   | 5V              | Y   | 6   | PWR_GOOD<br>(1.8V) | Y   | 149 | PEX_RXO         | Y   | 150 | PEX_TX0      | Y   |
| 7   | 5V              | Y   | 8   | PWR_EN             | Y   | 151 | GND             | Y   | 152 | GND          | Y   |
| 9   | 5V              | Y   | 10  | 27MHZ_REF          | N   | 153 | PEX_REFCLK#     | Y   | 154 | PEX_CLK_REQ# | Y   |
| 11  | GND             | Y   | 12  | GND                | Y   | 155 | PEX_REFCLK      | Y   | 156 | PEX_RST#     | Y   |
| 13  | GND             | Y   | 14  | LVDS_U_HPD         | N   | 157 | GND             | Y   | 158 | VGA_DDC_DAT  | N   |
| 15  | GND             | Y   | 16  | PCH_RST*           | Y   | 159 | JTAG_TDO        | Ν   | 160 | VGA_DCC_CLK  | N   |
| 17  | GND             | Y   | 18  | PWR_LEVEL          | Y   | 161 | JTAG_TDI        | Ν   | 162 | VGA_VSYNC    | N   |
| 19  | PEX_STD_SW#     | Y   | 20  | TH_OVERT#          | Y   | 163 | JTAG_TCLK       | Ν   | 164 | VGA_HSYNC    | N   |
| 21  | VGA_DISABLE#    | Ν   | 22  | TH_ALERT#          | Y   | 165 | JTAG_TMS        | Ν   | 166 | GND          | Y   |
| 23  | PNL_PWR_EN      | N   | 24  | TH_PWM             | N   | 167 | JTAG_TRST#      | Ν   | 168 | VGA_RED      | N   |
| 25  | PNL_BL_EN       | Ν   | 26  | GPIO0              | N   | 169 | LVDS_UCLK#      | Ν   | 170 | VGA_GREEN    | N   |
| 27  | PNL_BL_PWN      | Ν   | 28  | GPIO1              | N   | 171 | LVDS_UCLK       | Ν   | 172 | VGA_BLUE     | N   |
| 29  | HDMI_CEC        | N   | 30  | GPIO2              | N   | 173 | GND             | Y   | 174 | GND          | Y   |
| 31  | LVDS_L_HPD      | Ν   | 32  | SMB_DAT            | Y   | 175 | LVDS_UTX3#      | Ν   | 176 | LVDS_LCLK#   | N   |
| 33  | LVDS_DDC_DAT    | N   | 34  | SMB_CLK            | Y   | 177 | LVDS_UTX3       | Ν   | 178 | LVDS_LCLK    | N   |
| 35  | LVDS_DDC_CLK    | N   | 36  | GND                | Y   | 179 | GND             | Y   | 180 | GND          | Y   |
| 37  | GND             | Y   | 38  | OEM0               | N   | 181 | LVDS_UTX2#      | Ν   | 182 | LVDS_LT3#    | N   |
| 39  | OEM1            | N   | 40  | OEM2               | N   | 183 | LVDS_UTX2       | Ν   | 184 | LVDS_LT3     | N   |
| 41  | OEM3            | N   | 42  | OEM4               | N   | 185 | GND             | Y   | 186 | GND          | Y   |
| 43  | OEM5            | Ν   | 44  | OEM6               | N   | 187 | LVDS_UTX1#      | Ν   | 188 | LVDS_LT2#    | N   |
| 45  | OEM7            | Ν   | 46  | GND                | Y   | 189 | LVDS_UTX1       | Ν   | 190 | LVDS_LT2     | Ν   |
| 47  | GND             | Y   | 48  | PEX_TX15#          | Y   | 191 | GND             | Y   | 192 | GND          | Y   |
| 49  | PEX_RX15#       | Y   | 50  | PEX_TX15           | Y   | 193 | LVDS_UTX0#      | Ν   | 194 | LVDS_LT1#    | Ν   |
| 51  | PEX_RX15        | Y   | 52  | GND                | Y   | 195 | LVDS_UTX0       | Ν   | 196 | LVDS_LT1     | Ν   |
| 53  | GND             | Y   | 54  | PEX_TX14#          | Y   | 197 | GND             | Y   | 198 | GND          | Y   |
| 55  | PEX_RX14#       | Y   | 56  | PEX_TX14           | Y   | 199 | DP_C_L0#        | Y   | 200 | LVDS_LT0#    | Ν   |
| 57  | PEX_RX14        | Y   | 58  | GND                | Y   | 201 | DP_C_L0         | Y   | 202 | LVDS_LT0     | Ν   |
| 59  | GND             | Y   | 60  | PEX_TX13#          | Y   | 203 | GND             | Y   | 204 | GND          | Y   |
| 61  | PEX_RX13#       | Y   | 62  | PEX_TX13           | Y   | 205 | DP_C_L1#        | Y   | 206 | DP_D_L0#     | Y   |
| 63  | PEX_RX13        | Y   | 64  | GND                | Y   | 207 | DP_C_L1         | Y   | 208 | DP_D_L0      | Y   |

MXM connector pinout (continued)

| Pin | Signal (bottom) | Y/N | Pin | Signal (top) | Y/N | Pin | Signal<br>(bottom) | Y/N                     | Pin | Signal (top) | Y/N |
|-----|-----------------|-----|-----|--------------|-----|-----|--------------------|-------------------------|-----|--------------|-----|
| 65  | GND             | Y   | 66  | PEX_TX12#    | Y   | 209 | GND                | Y                       | 210 | GND          | Y   |
| 67  | PEX_RX12#       | Y   | 68  | PEX_TX12     | Y   | 211 | DP_C_L2#           | Y                       | 212 | DP_D_L1#     | Y   |
| 69  | PEX_RX12        | Y   | 70  | GND          | Y   | 213 | DP_C_L2            | Y                       | 214 | DP_D_L1      | Y   |
| 71  | GND             | Y   | 72  | PEX_TX11#    | Y   | 215 | GND                | Y                       | 216 | GND          | Y   |
| 73  | PEX_RX11#       | Y   | 74  | PEX_TX11     | Y   | 217 | DP_C_L3#           | Y                       | 218 | DP_D_L2#     | Y   |
| 75  | PEX_RX11        | Y   | 76  | GND          | Y   | 219 | DP_C_L3            | Y                       | 220 | DP_D_L2      | Y   |
| 77  | GND             | Y   | 78  | PEX_TX10#    | Y   | 221 | GND                | Y                       | 222 | GND          | Y   |
| 79  | PEX_RX10#       | Y   | 80  | PEX_TX10     | Y   | 223 | DP_C_AUX#          | Y                       | 224 | DP_D_L3#     | Y   |
| 81  | PEX_RX10        | Y   | 82  | GND          | Y   | 225 | DP_C_AUX           | Y                       | 226 | DP_D_L3      | Y   |
| 83  | GND             | Y   | 84  | PEX_TX9#     | Y   | 227 | RSVD               | IFPA_DP<br>_HPD_R       | 228 | GND          | Y   |
| 85  | PEX_RX9#        | Y   | 86  | PEX_TX9      | Y   | 229 | RSVD               | IFPD_DP<br>_HPD_R       | 230 | DP_D_AUX#    | Y   |
| 87  | PEX_RX9         | Y   | 88  | GND          | Y   | 231 | RSVD               | IFPC_DP_<br>HPD_R       | 232 | DP_D_AUX     | Y   |
| 89  | GND             | Y   | 90  | PEX_TX8#     | Y   | 233 | RSVD               | IFPE_DP_<br>HPD_R       | 234 | DP_C_HPD     | Y   |
| 91  | PEX_RX8#        | Y   | 92  | PEX_TX8      | Y   | 235 | RSVD               | N                       | 236 | DP_D_HPD     | Y   |
| 93  | PEX_RX8         | Y   | 94  | GND          | Y   | 237 | RSVD               | N                       | 238 | RSVD         | N   |
| 95  | GND             | Y   | 96  | PEX_TX7#     | Y   | 239 | RSVD               | N                       | 240 | 3V3          | Y   |
| 97  | PEX_RX7#        | Y   | 98  | PEX_TX7      | Y   | 241 | RSVD               | N                       | 242 | 3V3          | Y   |
| 99  | PEX_RX7         | Y   | 100 | GND          | Y   | 243 | RSVD               | N                       | 244 | GND          | Y   |
| 101 | GND             | Y   | 102 | PEX_TX6#     | Y   | 245 | RSVD               | N                       | 246 | DP_B_L0#     | Y   |
| 103 | PEX_RX6#        | Y   | 104 | PEX_TX6      | Y   | 247 | RSVD               | MXM_TH<br>ERMDP_<br>GPU | 248 | DP_B_L0      | Y   |
| 105 | PEX_RX6         | Y   | 106 | GND          | Y   | 249 | RSVD               | MXM_TH<br>ERMDN_<br>GPU | 250 | GND          | Y   |
| 107 | GND             | Y   | 108 | PEX_TX5#     | Y   | 251 | GND                | Y                       | 252 | DP_B_L1#     | Y   |
| 109 | PEX_RX5#        | Y   | 110 | PEX_TX5      | Y   | 253 | DP_A_L0#           | Y                       | 254 | DP_B_L1      | Y   |
| 111 | PEX_RX5         | Y   | 112 | GND          | Y   | 255 | DP_A_L0            | Y                       | 256 | GND          | Y   |
| 113 | GND             | Y   | 114 | PEX_TX4#     | Y   | 257 | GND                | Y                       | 258 | DP_B_L2#     | Y   |
| 115 | PEX_RX4#        | Y   | 116 | PEX_TX4      | Y   | 259 | DP_A_L1#           | Y                       | 260 | DP_B_L2      | Y   |

MXM connector pinout (continued)

| Pin | Signal (bottom) | Y/N | Pin | Signal (top) | Y/N | Pin | Signal (bottom) | Y/N | Pin | Signal (top) | Y/N |
|-----|-----------------|-----|-----|--------------|-----|-----|-----------------|-----|-----|--------------|-----|
| 117 | PEX_RX4         | Y   | 118 | GND          | Y   | 261 | DP_A_L1         | Y   | 262 | GND          | Y   |
| 119 | GND             | Y   | 120 | PEX_TX3#     | Y   | 263 | GND             | Y   | 264 | DP_B_L3#     | Y   |
| 121 | PEX_RX3#        | Y   | 122 | PEX_TX3      | Y   | 265 | DP_A_L2#        | Y   | 266 | DP_B_L3      | Y   |
| 123 | PEX_RX3         | Y   | 124 | GND          | Y   | 267 | DP_A_L2         | Y   | 268 | GND          | Y   |
| 125 | GND             | Y   | 126 | KEY          |     | 269 | GND             | Y   | 270 | DP_B_AUX#    | Y   |
| 127 | KEY             |     | 128 | KEY          |     | 271 | DP_A_L3#        | Υ   | 272 | DP_B_AUX     | Y   |
| 129 | KEY             |     | 130 | KEY          |     | 273 | DP_A_L3         | Y   | 274 | DP_B_HPD     | Y   |
| 131 | KEY             |     | 132 | KEY          |     | 275 | GND             | Y   | 276 | DP_A_HPD     | Y   |
| 133 | GND             |     | 134 | GND          | Y   | 277 | DP_A_AUX#       | Υ   | 278 | 3V3          | Y   |
| 135 | PEX_RX2#        | Y   | 136 | PEX_TX2#     | Y   | 279 | DP_A_AUX        | Y   | 280 | 3V3          | Y   |
| 137 | PEX_RX2         | Y   | 138 | PEX_TX2      | Y   | 281 | PRSNT_L#        | Y   |     |              |     |
| 139 | GND             | Y   | 140 | GND          | Y   |     |                 |     |     |              |     |

MXM connector pinout

Notes:

- 1. KEY = Key (or notch) on the PCB edge finger
- 2. PD = Pull-down resister on module
- 3. n.c. = Not Connect
- 4. Reserved = Reserved pin and do NOT connect on system
- 5. Y= Yes (Functional) / N= No Connection

# 3. Software Installation

Before you begin installing your new graphics card, please make sure you have the proper system requirements and have completed the required pre-installation tasks as outlined in this chapter.

### 3.1 System Recommended

- AMD Ryzen 7 or Intel Core i7 processor or latest.
- 16GB of system memory; 24GB or more recommended for better performance.
- Motherboard with available PCI Express® 4.0 ×16 lane MXM connection slot.
- Internet access for software installation.
- NVIDIA RTX 3500 Ada Embedded GPU supports resizable BAR1. User can optionally support resizable BAR1 with BAR1 size same as frame buffer size or greater than and must be power of two for the best performance.

Below is criteria must meet:

- SBIOS must support "Above 4GB decoding" feature to support resizable BAR1 size
- SBIOS must enable "Above 4G decoding" at default shipping configuration
- User should run full functional and stability test with resizable BAR1 VBIOS and SBIOS at DVT and PVT
- Operating System:
  - o Windows<sup>®</sup> 10 11 64-bit
  - o Linux<sup>®</sup> 64-bit

\*Notes: The memory resource does not mean the system memory, 8G Bar1 size means 8G memory address resource and this memory access (PCI MMIO access) will be decoded to GPU, not system memory.

### 3.2 Performing a Quick Installation

Experienced users and system administrators can follow these brief instructions for installing Aetina graphics card. Other users should refer to the detailed installation instructions.

- 1. Uninstall the drivers and software for any installed graphics card(s).
- 2. Shut down and disconnect your computer system.
- 3. Remove any installed graphics card(s).
- 4. Install your new Aetina graphics card.
- 5. Reassemble and connect your computer system.
- 6. Install the Aetina graphics drivers from the Aetina official website.

\*Note: If you are using a motherboard containing an on-board graphics solution and do not intend to use it as part of a multiple monitor display, disable it.

### 3.3 Install Graphics Driver

Notice the following guidelines before installing the drivers:

- 1. First uninstall previous graphics card driver.
- 2. Make sure your system has installed DirectX 11 or later version.

3. Make sure your system has installed the appropriate motherboard drivers (for the motherboard drivers, please contact the motherboard manufacturer).

After installing the operating system, download driver from Aetina official website. Then, go to My Computer, double-click the Download folder and execute the setup.exe program.

| <ul> <li>NVIDIA Display Driver v517.40 - International Package ×</li> <li>Specify the folder where the driver files are to be saved.</li> <li>Extraction path:         <ul> <li>IIA\DisplayDriver\517.40\Win11_Win10-DCH_64\International</li> <li>OK Cancel</li> </ul> </li> </ul>                                                                                                    | <ul> <li>Click the "OK" button to install driver.</li> </ul>                                    |
|----------------------------------------------------------------------------------------------------|-------------------------------------------------------------------------------------------------|
| <text><text><text><text><text><text><text><text><text><text><text><text></text></text></text></text></text></text></text></text></text></text></text></text>                                                                                                    | • Click the "AGREE AND CONTINUE"                                                                |
| WDIA Installer       — — X         NVIDIA Graphics Driver<br>Version 517.40       Image: Comparison 517.40         System Check       Image: Comparison 517.40         Options       Image: Comparison 500.000         Install       Comparison 500.000         Install       Options         Install       Option (Advanced)         Install       Output of schect the components you want to installation.         Note: Some flashing might occur during the installation.         Note: Some flashing might occur during the installation. | <ul> <li>Choose "Express (Recommended)" or<br/>"Custom (Advanced)" then click "NEXT"</li> </ul> |

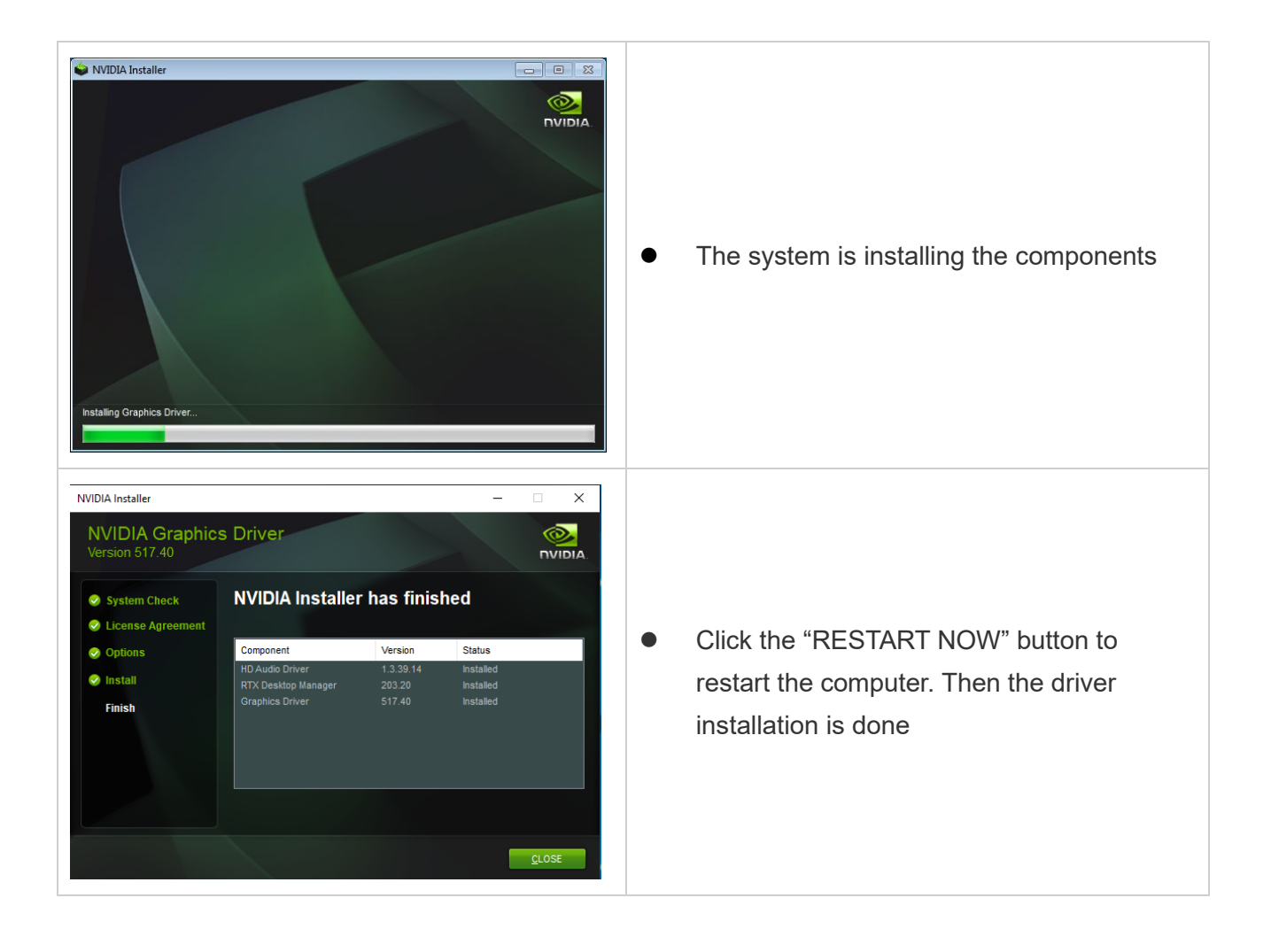

# 4. Initial Setup

### 4.1 Thermal Specifications

#### Thermal Specification

| Parameter                                               | Value                          |
|---------------------------------------------------------|--------------------------------|
| Thermal Resistance (Junction to Case, R <sub>JC</sub> ) | 0.023°C/W                      |
| Thermal Resistance (Junction to PCB, R <sub>JB</sub> )  | 1.236°C/W                      |
| GPU shutdown temperature (OVERT) (Note 1)               | 100°C                          |
| GPU slowdown temperature (THERM_ALERT) (Note 2)         | 97°C                           |
| GPU maximum operating temperature (Note 3)              | 89°C                           |
| GPU target temperature                                  | 87°C (default). 75°C (minimum) |

| Thermal Design Power (TDP) | Value |
|----------------------------|-------|
| Total Graphics Power (TGP) | 115W  |
| GPU TDP (Note 4)           | 89W   |
| Memory TDP (Note 5)        | 30W   |

Notes:

1. OVERT results in an 87.5% (÷8) hardware clock slowdown.

2. THERM\_ALERT results in a 50% (÷2) hardware clock slowdown.

3. The GPU max operating temperature is the max GPU temperature at which the GPU is guaranteed to operate at the target performance (Base Clock) under worst case TDP test conditions

\* Depending on the workload, the shutdown may be triggered at a higher temperature than the specified shutdown temperature.

\*The GPU clock slowdown temperature trigger points in the specifications may vary depending on the workload. Additionally, the data may differ based on the thermal solution.

4. GPU TDP = GPU core + GPU FBIO + PCIe + IO/PLLVDD + Other. TDP is achievable when running GPU Heater if the system meets the GPU max operating temperature specification.

5. Memory TDP = Memory core + Memory IO. These values are with nominal memory and are taken without temperature control on memory. Refer to memory manufacturer for absolute ratings.

6. Power is based on PCI Express Gen4 x16 / Gen3 x16, ASPM disabled.

### 4.2 Power Delivery Design Requirement

For given design conditions such as ambient temperature, derating requirement, thermal solution, space constraint, cost target, and so on, the aim of power supply design can be categorized into two main areas:

- To sustain continuous (DC) current (EDPc) with the target efficiency and thermal performance.
- To achieve a target output voltage overshoot/undershoot spec (or generally referred to noise or peak-to-peak noise spec) under a specified large load transient event (EDPp)

The following are EDP currents available per GPU SKU for regulator design:

• Input EDP continuous (Input EDPc)

Input EDPc is the average input current consumption of the graphics subsystem, measured at a 1 second moving average. Thus, input EDPc is the maximum sustained DC current that the system power supply needs to provide.

• Input EDP peak (Input EDPp)

Input EDP peak is defined as the maximum input current for the graphics subsystem, measured at 400 µs and at 50 ms moving average. For MXM designs, the input current is measured at the MXM connector's PWR\_SRC pin.

The maximum duration of the input EDPp current is 50 ms. After 50 ms worst case, the software power-capping mechanism will kick in and reduce power by lowering the VF (voltage-frequency) operating point until the EDPc average current levels are restored.

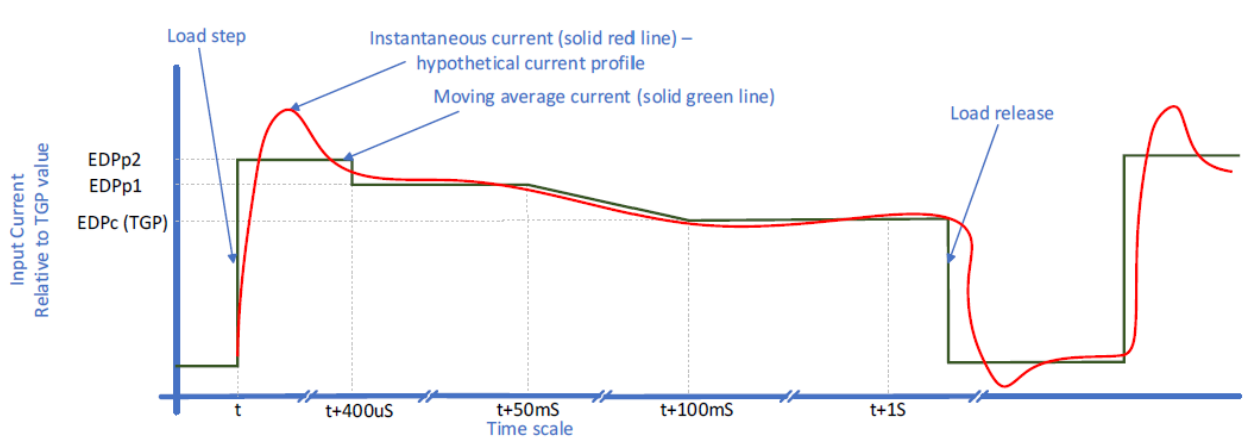

#### Timing Diagram for Input EDPp and Input EDPc Response Time

Note: Two power control mechanisms are used to limit the input current:

- Hardware power control (ICL) is used to limit the input EDP peak magnitude and duration. The maximum duration of the input EDPp is 50 ms.
- Software power control is used to restore the input power consumption back to the input EDP continuous (average power) level. The input EDPc value is restored within 100 ms.

### 4.3 Electrical Specifications

The NVIDIA RTX 3500 Ada Embedded GPUs specify the Input EDP (Electrical Design Point) parameters for system level power supply design purposes. Two parameters are provided, Input EDP continuous (EDPc) and Input EDP-peak (EDPp). These two parameters are part of an input power control system consisting of hardware power control to limit Input EDPp levels and a software power-capping control to limit Input EDPc levels.

#### **GPU Input EDP Specifications**

|                          | Power Source<br>and Input<br>Voltage | Input EDPp<br>(400 µs)² | Input EDPp<br>(1 ms) <sup>2,3</sup> | Input EDPp<br>(50 ms) <sup>2,3</sup> | Input EDPc<br>(1 sec) <sup>1</sup> |
|--------------------------|--------------------------------------|-------------------------|-------------------------------------|--------------------------------------|------------------------------------|
| GPU                      | (V)                                  | (A)                     | (A)                                 | (A)                                  | (W)                                |
| RTX 3500 Ada<br>Embedded | AC adapter (19V)                     | 22                      | 19                                  | 13                                   | 135 to 150                         |
|                          | AC adapter (19V)                     | 19                      | 15                                  | 10                                   | 110 to 134                         |
|                          | AC adapter (19V)                     | 12                      | 11                                  | 8                                    | 35 to 109                          |

#### Input EDPp and Input EDPc Specifications

Notes:

<sup>1</sup> Input EDPc current can be calculated with the following equation.

Input EDPc Current (A) =  $\frac{\text{Input EDPc Power (W)}}{\text{Input Veloce (A)}}$ 

<sup>2</sup> Input EDPp current at different input voltage can be calculated with the following equation:

19V Input EDPp (A) at  $V_{new} = Input EDPp(A)$  at  $19Vx \frac{19V}{V_{new}(V)}$ 

 $^{\scriptscriptstyle 3}$  Optionally, partners can lower the Input EDPp limit for 1 ms and 50 ms to meet the AC adapter requirements. Contact your NVIDIA AE for VBIOS updates.

# 5. Appendix

## **5.1 Ordering Information**

#### Models available

| Model Number   | Description                                                                 |
|----------------|-----------------------------------------------------------------------------|
| MX3500A-SAA-A1 | MXM-B, NVIDIA RTX 3500 ADA, Gen4.0 x16, 12GB GDDR6, DP, 115W, 0°C to +55°C  |
| MX3500A-SAA-A2 | MXM-B, NVIDIA RTX 3500 ADA, Gen4.0 x16, 12GB GDDR6, DP, 80W, 0°C to +55°C   |
| MX3500A-SAG-A1 | MXM-B, NVIDIA RTX 3500 ADA, Gen4.0 x16, 12GB GDDR6, DP, 80W, -40°C to +70°C |

#### Aetina Corporation | Headquarters

17F, No.237, Sec.1, Datong Rd., Xizhi Dist., New Taipei City 221, TAIWAN Phone: +886-2-7709 2568 Fax : +886-2-7746 1102 Mail : sales@Aetina.com www.Aetina.com